## NOKIA N80

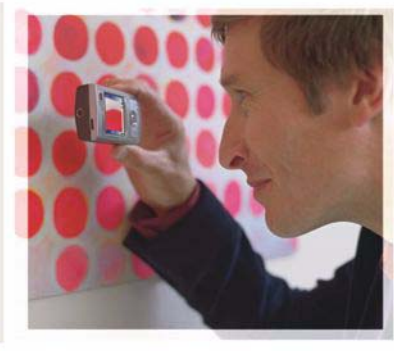

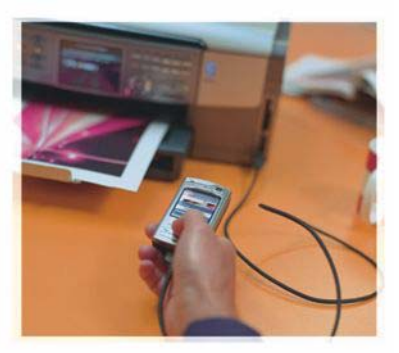

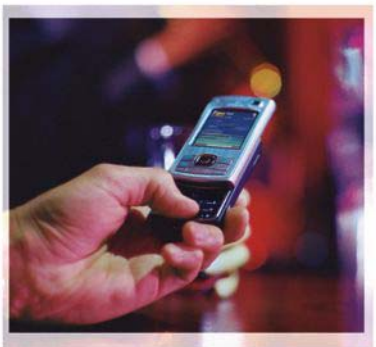

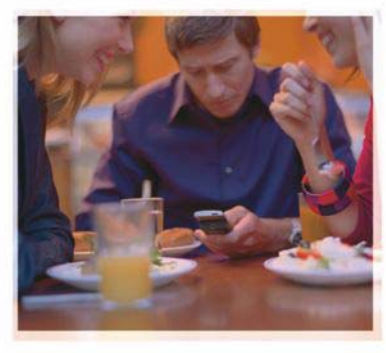

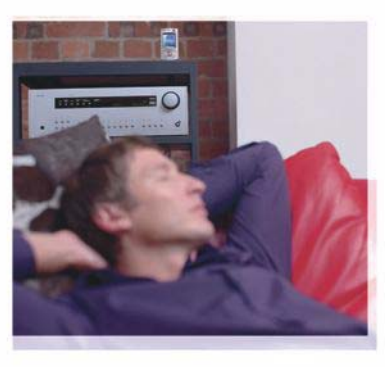

## Sovellukset

Nokia N80-1 Internet edition

#### TIETOJA NOKIA N80 -LAITTEEN LISÄSOVELLUKSISTA

Laitteen muistissa ja laitteen mukana toimitetulla CD-levyllä on Nokian ja muiden ohjelmistokehittäjien lisäsovelluksia.

#### EI TAKUUTA

Laitteen mukana tulevien kolmansien osapuolten sovellusten valmistajat ja omistaiat voivat olla henkilöitä tai vhteisöiä, iotka eivät liity Nokiaan. Nokia ei omista tällaisten kolmansien osapuolten sovellusten tekijänoikeuksia tai immateriaalioikeuksia. Nokia ei vastaa näiden sovellusten käyttäjätuesta tai toimivuudesta eikä sovelluksissa tai ohieaineistoissa annetuista tiedoista. Nokia ei anna kolmansien osapuolten sovelluksille mitään takuuta. SOVELLUSTEN KÄYTTÖ ON OSOITUS SIITÄ. ETTÄ KÄYTTÄJÄ HYVÄKSYY SEN. ETTÄ SOVELLUKSET TOIMITETAAN SELLAISENAAN II MAN MINKÄÄNLAISTA NIMENOMAISTA TAL KONDLUDENTTISTA TAKUUTA. ELLEI PAKOTTAVASTA LAINSÄÄDÄNNÖSTÄ MUUTA JOHDU, LISÄKSI KÄYTTÄJÄ HYVÄKSYY, ETTEI NOKIA EIVÄTKÄ SEN EMO-, SISAR-, TYTÄR- TAI OSAKKUUSYHTIÖT ANNA MITÄÄN NIMENOMAISIA TAI KONKLUDENTTISIA LUPAUKSIA. VAKUUTUKSIA TAI TAKUITA ESIMERKIKSI SOVELLUKSEN OMISTUSOIKEUDESTA, SOVELTUVUUDESTA KAUPANKÄYNNIN KOHTEEKSI TAI JOHONKIN TIETTYYN TARKOITUKSEEN TAI SIITÄ. ETTÄ SOVELLUKSET EIVÄT LOUKKAA KOLMANSIEN OSAPUOLIEN PATENTTI- TAI TEKUÄNOIKEUKSIA. TAVARAMERKKEJÄ TAI MUITA OIKEUKSIA.

#### © 2006 Nokia. Kaikki oikeudet pidätetään.

Nokia, Nokia Connecting People, Nseries ja N80 ovat Nokia Oyj:n tavaramerkkejä tai rekisteröityjä tavaramerkkejä. Muut tässä asiakirjassa mainitut tuotteiden ja yritysten nimet voivat olla omistajiensa tavaramerkkejä tai kauppanimiä.

Nokia kehittää tuotteitaan jatkuvasti ja pidättää siksi oikeuden tehdä muutoksia ja parannuksia milin tahansa tässä asiakirjassa mainittuun tuotteeseen ilman ennakkoilmoitusta. ELLEI PAKOTTAVASTA LAINSÄÄDÄNNÖSTÄ MUUTA JOHDU, NOKIA TAI SEN LISENSSINHALTIJAT EIVÄT VASTAA TIETOJEN TAI TULOJEN MENETYKSESTÄ EIVÄTKÄ MISTÄÄN ERITYISISTÄ, SATUNNAISISTA, EPÄSUORISTA TAI VÄLILLISISTÄ VAHINGOISTA.

TÄMÄN ASIAKIRJAN SISÄLTÖ TARJOTAAN SELLAISENA KUIN SE ON. SEN VIRHEETTÖMYYDESTÄ, LUOTETTAVUUDESTA, SISÄLLÖSTÄ TAI SOVELTUMISESTA KAUPANKÄYNNIN KOHTEKSI TAI JOHONKIN TIETTYYN TARKOITUKSENE I ANNETA MITÄÄN NIMENOMAISTA TAI KONKLUDENTTISTA TAKUUTA, ELLEI SOVELTUVALLA LAINSÄÄDÄNNÖLLÄ OLE TOISIN MÄÄRÄTTY. NOKIA VARAA ITSELLEEN OIKEUDEN MUUTTAA TÄTÄ ASIAKIRJAA TAI POISTAA SEN JAKELUSTA MILLOIN TAHANSA ILMAN ERILLISTÄ ILMOITUSTA.

Tuotteiden ja niihin liittyvien sovellusten ja palvelujen saatavuus voi vaihdella alueittain. Lisätietoja ja tietoja eri kieliversioiden saatavuudesta saat Nokiajälleenmyyjältä.

Jotkin toiminnot ja ominaisuudet ovat SIM-korttikohtaisia ja/tai verkkokohtaisia tai MMS-kohtaisia, tai niiden käytettävyys määräytyy laitteiden yhteensopivuuden ja tuettujen sisältömuotojen mukaan. Jotkin palvelut ovat saatavissa erillistä korvausta vastaan.

4. painos / FI, 9251926

# Sisältö

| Johdanto<br>Verkkopalvelut<br>Tuki | <b>4</b><br>4<br>5 |
|------------------------------------|--------------------|
| Internet                           | 6                  |
| Internet-puhelut                   | 6                  |
| Lataa                              | 9                  |
| Mobiilihaku                        | 10                 |
| Yhteydet                           | 11                 |
| Nokian langaton näppäimistö        | 11                 |
| Pikayhteys                         | 11                 |

| Toimisto                              | 17 |
|---------------------------------------|----|
| Quickoffice                           |    |
| Adobe Reader                          | 19 |
| Työkalut                              | 21 |
| Ohj. asetus                           | 21 |
| WLAN-toiminto                         | 22 |
| Tietokoneohjelmat                     | 24 |
| Home Media Server                     |    |
| Nokia Lifeblog                        |    |
| Nokia PC Suite                        |    |
| Adobe Photoshop Album Starter Edition | 30 |

## Johdanto

Mallinumero: Nokia N80-1

Jäljempänä käytetään nimitystä Nokia N80.

Nokia N80 on tehokas, edistyksellinen multimedialaite. Käytettävissä on useita Nokian ja muiden ohjelmistokehittäjien sovelluksia, jotka lisäävät Nokia N80 -laitteen käyttömahdollisuuksia.

Osa näistä sovelluksista on laitteen muistissa ja osa laitteen mukana toimitetulla CD-levyllä.

Joidenkin sovellusten käyttö edellyttää lisenssisopimuksen ehtojen hyväksymistä.

Tässä asiakirjassa käytetään symboleita ilmaisemaan, että sovellus on tallennettu laitteen muistiin (
) tai CD-levylle ().

Käyttöoppaassa on lisää tärkeää tietoa laitteestasi.

CD-levyllä olevat sovellukset on asennettava yhteensopivaan tietokoneeseen ennen käyttöä.

Tekijänoikeussuoja saattaa estää joidenkin kuvien, musiikin (myös soittoäänien) tai muun vastaavan sisällön kopioimisen, muokkaamisen, siirtämisen tai edelleen lähettämisen. Laitteeseen voi olla asennettu valmiiksi kolmansien osapuolten Internet-sivustojen kirjanmerkkejä ja linkkejä. Voit muodostaa laitteella yhteyden myös muihin kolmansien osapuolten sivustoihin. Kolmansien osapuolten sivustot eivät liity Nokiaan, eikä Nokia tue näitä sivustoja tai vastaa niistä. Jos päätät käyttää tällaisia sivustoja, noudata turvallisuutta koskevia varotoimia ja suhtaudu sisältöön harkiten.

### Verkkopalvelut

Puhelimen käyttö edellyttää palvelun tilaamista langattomien palvelujen tarjoajalta. Monien ominaisuuksien käyttö edellyttää verkon erityistoimintoja. Nämä toiminnot eivät välttämättä ole käytettävissä kaikissa verkoissa. Joissakin verkoissa täytyy ehkä sopia erikseen palveluntarjoajan kanssa, ennen kuin verkkopalveluja voi käyttää. Palveluntarjoaja antaa tarvittaessa ohjeita ja tietoa soveltuvista maksuista. Joissakin verkoissa voi olla rajoituksia, jotka vaikuttavat verkkopalvelujen käyttöön. Jotkin verkot eivät esimerkiksi välttämättä tue kaikkia kielikohtaisia merkkejä ja palveluja. Palveluntarjoajasi on voinut pyytää, että jotkin laitteesi toiminnot poistetaan käytöstä tai että niitä ei aktivoida. Tällöin nämä toiminnot eivät näy laitteen valikossa. Laitteeseesi on voitu myös määrittää erityisasetuksia, kuten normaalista poikkeavia valikoiden nimiä, valikkojärjestyksiä ja kuvakkeita. Lisätietoja saat palveluntarjoajaltasi.

## Tuki

Muiden ohjelmistokehittäjien sovellusten tuesta vastaavat kyseiset ohjelmistokehittäjät. Jos sovellusta käytettäessä ilmenee ongelmia, hae tukea ohjelmistokehittäjän Websivustosta. Katso tässä oppaassa kunkin sovelluksen tietojen lopussa olevia Web-linkkejä.

## lnternet

#### Internet-puhelut

Internet-puhelupalvelun (verkkopalvelu) avulla voit soittaa ja vastaanottaa puheluita Internetin välityksellä.

Jotta voisit soittaa tai vastaanottaa Internet-puhelun, laitteesi on oltava yhteydessä Internet-puhelupalveluun.

Paina **\$** -näppäintä ja valitse **Internet** > **Int.-puhelin**.

Jotta voisit muodostaa yhteyden Internetpuhelupalveluun, laitteen on oltava yhteydessä yhteysverkkoon, kuten langattoman lähiverkon yhteysosoitteeseen.

**Tärkeää:** Pidä aina jokin käytettävissä olevista salausmenetelmistä käytössä. Se parantaa langattoman lähiverkkoyhteyden turvallisuutta. Salauksen käyttäminen pienentää riskiä, että tietojasi voitaisiin käyttää luvatta.

Tietyillä alueilla (esimerkiksi Ranskassa) on rajoituksia langattoman lähiverkon käyttämiselle. Lisätietoja saat paikallisilta viranomaisilta.

Käytettävissä olevat yhteysosoitteet vaihtelevat palveluntarjoajan mukaan.

Muodosta yhteys Internet-puhelupalveluun valitsemalla jokin käytettävissä olevista yhteysverkoista luettelosta ja painamalla Valitse-näppäintä. Luettelossa ovat ensimmäisenä tallennetut verkot, joiden kohdalla on ★ -symboli. Voit lopettaa yhteyden muodostuksen valitsemalla Peruuta.

Kun palveluyhteys on muodostettu, voit tallentaa käytetyn langattoman lähiverkon tunnetuksi yhteysosoitteeksi.

Valitse Valinnat ja jokin seuraavista:

Yhdistä palveluun – Voit muodostaa yhteyden palveluun, kun Internet-puhelupalvelu ja sopiva yhteysverkko ovat käytettävissä.

Katk. yhteys palveluun – Voit katkaista yhteyden Internet-puhelupalveluun.

Vaihda palvelu – Voit valita lähtevien puhelujen Internetpuhelupalvelun, jos laite on yhdistetty useaan palveluun. Tämä vaihtoehto on näkyvissä vain, kun määritettyjä palveluja on useita.

Määritä palveluaset. – Voit määrittää uusia palveluja. Tämä vaihtoehto on näkyvissä vain, jos joidenkin palvelujen asetuksia ei ole määritetty. Tallenna yhteysverkko – Voit tallentaa verkon, johon laite on muodostanut yhteyden. Tallennettujen verkkojen kohdalla näkyy ★-symboli yhteysverkkoluettelossa. Tämä vaihtoehto on näkyvissä vain, kun olet muodostanut yhteyden langattomaan lähiverkkoon, jota ei ole tallennettu.

Käytä piilotett. verkkoa – Voit muodostaa yhteyden Internet-puhelupalveluun piilotetun langattoman lähiverkon kautta.

Päivitä – Voit päivittää yhteysverkkoluettelon manuaalisesti. Käytä tätä vaihtoehtoa, jos langaton lähiverkko ei näy luettelossa. Tämä luettelo päivittyy automaattisesti 15 sekunnin välein.

Asetukset – Voit muuttaa asetuksia.

Poistu – Voit sulkea sovelluksen.

Käytettävissä olevat vaihtoehdot voivat vaihdella.

Voit muodostaa laitteella yhteyden yhteen langattoman lähiverkon yhteysosoitteeseen kerrallaan. Jos usealla Internet-puhelupalvelulla on käytössä sama yhteysosoite, laite voi olla yhteydessä useaan palveluun kerrallaan. Internet-puhelujen soittamiseen käytettävä palvelu näkyy yhteysverkkonäkymässä. Voit vaihtaa käytettävän palvelun valitsemalla Vaihda palvelu.

Kun Internet-puhelupalveluyhteys on käytössä, valmiustilassa näkyy 🌈 -symboli.

Aktiivisessa valmiustilassa voi olla Int.-puhelinsovelluksen pikavalinta tai voit lisätä pikavalinnan aktiiviseen valmiustilaan. Pikavalinnan avulla voit rekisteröidä Internet-puhelupalvelun ja yhteysosoitteen manuaalisesti. Jos johonkin Internet-puhelupalveluun on muodostettu yhteys aiemmin, laite kysyy, haluatko katkaista kyseisen palveluyhteyden.

Voit soittaa Internet-puhelun myös valitsemalla Osoitekirja ja Loki. Kun haluat soittaa puhelun Osoitekirja-valikosta, paina 🎲 -näppäintä, valitse Osoitekirja, siirry haluamasi nimen kohdalle ja valitse Valinnat > Internet-puhelu. Kun haluat soittaa puhelun Loki-valikosta, paina 🎲 -näppäintä, valitse Omat > Loki > Viime puhelut ja Ei vastatut, Vastatut tai Soitetut, siirry haluamasi nimen kohdalle ja valitse Valinnat > Soita > Internet-puhelu.

Jos ensisijainen puhelutyyppi on Internet-puhelu, laite soittaa puhelut Internet-puheluina oletusarvon mukaan, jos laite on muodostanut yhteyden Internetpuhelupalveluun. Laite tukee Internetin välityksellä soitettavia äänipuheluja (Internet-puheluja). Laite yrittää soittaa hätäpuhelut ensisijaisesti matkapuhelinverkon kautta. Jos hätäpuhelun soittaminen matkapuhelinverkon kautta ei onnistu, laite yrittää soittaa hätäpuhelun Internetpuhelujen palveluntarjoajasi kautta.

Matkapuhelinverkkojen vakiintuneen aseman takia hätäpuhelut tulee soittaa niiden kautta, jos mahdollista. Jos olet matkapuhelinverkon alueella, varmista, että matkapuhelimeesi on kytketty virta ja että se on valmis puhelun soittamista varten, ennen kuin yrität soittaa hätäpuhelun. Internet-puhelintoimintojen avulla soitettavien hätäpuhelujen toimivuuteen vaikuttaa langattoman lähiverkon saatavuus ja Internet-puhelujen palveluntarjoajasi hätäpuhelutoimintojen toteutus. Tarkista hätäpuhelujen toimivuus Internetpuhelinpalvelussasi Internet-puhelujen palveluntarjoajaltasi.

#### Asetukset

Voit tarkastella Internet-puhelupalvelun asetuksia painamalla {p-näppäintä ja valitsemalla Internet > Int.-puhelin > Asetukset.

Jos haluat tarkistaa tai valita soitettavien puhelujen ensisijaisen tyypin, valitse Valinnat > Vaihda > Ensisij. puhelutyyppi > Matkapuhelinverkko tai Internetpuhelu. Jos haluat avata valitun palvelun palveluasetusnäkymän, valitse Valinnat > Avaa.

Käytettävissä olevat vaihtoehdot voivat vaihdella.

#### Palveluasetukset

Paina { -näppäintä ja valitse Internet > Int.-puhelin > Valinnat > Asetukset > Asetukset:.

Voit tarkastella palvelun asetuksia valitsemalla Kirjautumistapa ja jonkin seuraavista:

Automaattinen – Voit kirjautua Internet-puhelupalveluun automaattisesti. Kun tunnettu verkko löytyy, laite muodostaa yhteyden Internet-puhelupalveluun automaattisesti.

Manuaalinen – Voit kirjautua Internet-puhelupalveluun manuaalisesti.

Jos käytät langattomien lähiverkkojen automaattista kirjautumistapaa, laite hakee langattomia lähiverkkoja säännöllisesti, mikä lisää virran tarvetta ja lyhentää akun käyttöikää.

Voit tarkistaa Internet-puhelupalvelun tunnistamat yhteysverkot valitsemalla Tallennetut yht.verkot. Näitä verkkoja käytetään automaattisessa kirjautumisessa, ja yhteysverkkoluettelossa niiden kohdalla on ★-symboli.

Voit avata palvelukohtaiset asetukset valitsemalla Muokkaa palveluaset.. Tämä vaihtoehto on käytettävissä vain, jos laitteeseen on asennettu palvelukohtainen osasovellus.

#### Tallennetut yhteysverkot

Voit tarkastella tai poistaa Internet-puhelupalvelua varten tallennettuja yhteysverkkoja painamalla g-näppäintä ja valitsemalla Internet > Int.-puhelin > Asetukset > Asetukset: > Tallennetut yht.verkot.

Jos haluat poistaa yhteysverkon palvelusta, valitse Valinnat > Poista.

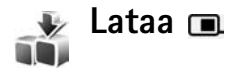

Lataa-sovelluksella voit etsiä, esikatsella, ostaa, hakea ja päivittää sisältöä, palveluja ja sovelluksia, jotka toimivat Nokia N80 -puhelimessa. Helposti saatavilla on pelejä, soittoääniä, taustakuvia, sovelluksia ja paljon muuta. Kohteet on luokiteltu eri palveluntarjoajien määrittämiin katalogeihin ja kansioihin. Saatavilla oleva sisältö vaihtelee palveluntarjoajan mukaan.

Paina **\$** -näppäintä ja valitse **Internet** > **Lataa**.

Lataa-sovellus käyttää uusinta sisältöä verkkopalvelujen avulla. Lisätietoja Lataa-sovelluksessa käytettävissä olevista lisäkohteista saat palveluntarjoajalta tai kohteen toimittajalta tai valmistajalta.

Lataa-sovellus vastaanottaa meneillään olevat päivitykset ja näyttää uusimman sisällön, jota palveluntarjoajasi laitteeseesi tarjoaa. Jos haluat päivittää Lataa-sovelluksen sisällön manuaalisesti, valitse Valinnat > Päivitä lista.

Jos haluat piilottaa kansion tai katalogin listasta (haluat esimerkiksi tarkastella vain usein käyttämiäsi kohteita), valitse Valinnat > Piilota. Kun haluat palauttaa kaikki kohteet näkyviin, valitse Valinnat > Näytä kaikki.

Voit ostaa päänäkymässä, kansiossa tai katalogissa valittuna olevan kohteen valitsemalla Valinnat > Osta. Näkyviin tulee alivalikko, josta voit valita kohteen version ja jossa voit tarkastella hintatietoja. Käytettävissä olevat vaihtoehdot vaihtelevat palveluntarjoajan mukaan.

Voit hakea ilmaisen kohteen valitsemalla Valinnat > Hae.

#### Lataa-sovelluksen asetukset

Sovellus päivittää laitteeseen uusimman sisällön palveluntarjoajalta ja muista mahdollisista lähteistä. Voit muuttaa asetuksia valitsemalla Valinnat > Asetukset ja jonkin seuraavista: Yhteysosoite – Valitse, mitä yhteysosoitetta käytetään, kun palveluntarjoajan palvelimeen muodostetaan yhteys, ja kysyykö laite yhteysosoitetta joka käyttökerralla.

Automaattinen avaus – Valitse Kyllä, jos haluat sisällön tai sovelluksen avautuvan automaattisesti haun jälkeen.

Esikatselun vahvistus – Valitse Ei, jos haluat hakea sisällön tai sovelluksen automaattisesti esikatseluun. Valitse Kyllä, jos haluat, että sinulta pyydetään erikseen vahvistusta aina ennen esikatselua.

Oston vahvistus – Valitse Kyllä, jos haluat, että sinulta pyydetään vahvistusta ennen sisällön tai sovelluksen ostamista. Valitse Ei, jos haluat, että ostoprosessi käynnistyy heti, kun valitset Osta-vaihtoehdon.

Kun olet määrittänyt asetukset, valitse Takaisin.

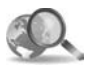

### Mobiilihaku 📧

Mobiilihaun avulla saat yhteyden hakuohjelmiin ja voit etsiä paikallisia palveluja, Web-sivustoja, kuvia ja mobiilisisältöä ja muodostaa yhteyden niihin. Sovelluksen avulla voit esimerkiksi etsiä paikallisia ravintoloita ja liikkeitä ja soittaa niihin sekä paikallistaa ne kehittyneen karttatekniikan avulla.

#### Mobiilihaun käyttäminen

Paina **G**-näppäintä ja valitse **Internet** > **Haku**.

Kun avaat Mobiilihaun, näkyviin tulee luokkaluettelo. Valitse luokka (esimerkiksi kuvat) ja kirjoita hakuteksti hakukenttään. Valitse Haku. Hakutulokset tulevat näyttöön.

#### Lisätietoja

Saat lisätietoja ja -ohjeita sovelluksesta valitsemalla Valinnat > Ohjeet.

Lisätietoja sovelluksesta on myös osoitteessa www.mobilesearch.nokia.com/.

## **Yhteydet**

### Nokian langaton näppäimistö

Voit määrittää Nokian langattoman näppäimistön tai muun yhteensopivan Bluetooth HID (Human Interface Devices) -profiilia tukevan langattoman näppäimistön käytettäväksi laitteen yhteydessä Langaton näpp. -sovelluksen avulla. Näppäimistön avulla voit kirjoittaa tekstiviestejä, sähköpostiviestejä ja kalenterimerkintöjä mukavasti täyttä QWERTY-asettelua käyttäen. Näppäimistöt myydään erikseen.

- 1 Aktivoi laitteen Bluetooth-yhteys.
- 2 Kytke virta näppäimistöön.
- 3 Paina \$9-näppäintä ja valitse Yhteydet > Langat. npp..
- 4 Voit aloittaa Bluetooth-laitteiden etsimisen valitsemalla Valinnat > Etsi näppäimistö.
- 5 Valitse näppäimistö esiin tulevasta luettelosta ja aloita yhteyden muodostaminen painamalla <a>
  </a>
- 6 Kun haluat muodostaa pariliitoksen näppäimistön ja laitteen välille, anna laitteeseen valitsemasi salasana (1–9 numeroa), anna sitten sama salasana näppäimistöön.

Ennen salasanan kirjoittamista on ehkä painettava **Fn**näppäintä.

- 7 Jos laite pyytää valitsemaan näppäimistön asettelun, valitse oikea asettelu esiin tulevasta luettelosta.
- 8 Kun näppäimistön nimi tulee näkyviin, näppäimistön tilaksi vaihtuu Yhteys muod. näppäimistöön ja näppäimistön vihreä merkkivalo vilkkuu hitaasti. Näppäimistö on valmis käyttöön.

Katso näppäimistön käyttöä ja huoltoa koskevia tietoja näppäimistön käyttöohjeesta.

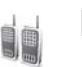

## Pikayhteys 🔳

Pikayhteys (PTT) (verkkopalvelu) on tosiaikainen VoIPpalvelu, joka toimii GSM/GPRS-verkossa. Pikayhteys tuo käyttöön suoran puheyhteyden, joka avataan painamalla näppäintä. Voit puhua pikayhteyden avulla yhden henkilön tai henkilöryhmän kanssa.

Ennen kuin voit käyttää pikayhteyttä, sinun on määritettävä pikayhteyden yhteysosoite ja asetukset. Voit saada asetukset erityisessä tekstiviestissä pikayhteyspalvelua tarjoavalta palveluntarjoajalta. Voit määrittää asetukset myös Ohj. asetus -sovelluksen avulla, jos palveluntarjoaja tukee sitä. Katso 'Ohj. asetus', s. 21.

#### Paina **\$** -näppäintä ja valitse **Yhteydet** > **Pikayhteys**.

Pikayhteyttä käytettäessä yksi henkilö puhuu ja muut kuuntelevat sisäänrakennetun kaiuttimen kautta. Puhujat vastaavat toisilleen vuoron perään. Koska vain yksi ryhmän jäsen voi puhua kerrallaan, puheenvuoron enimmäispituus on rajoitettu tavallisesti 30 sekuntiin. Saat tietoja puheenvuoron pituudesta verkossa palveluntarjoajalta.

Varoitus: Älä pidä laitetta korvallasi kaiuttimen käytön aikana, koska äänenvoimakkuus voi olla erittäin suuri.

Tavalliset puhelut ovat etusijalla pikayhteyteen nähden.

# Pikayhteyden yhteysosoitteen määrittäminen

Monet palveluntarjoajat edellyttävät Internetyhteysosoitteen (IAP) käyttämistä oletusyhteysosoitteena. Joillekin palveluntarjoajille kelpaa myös WAPyhteysosoite. Lisätietoja saat palveluntarjoajaltasi.

Jos sinulla ei ole WAP-yhteyttä, sinun täytyy ehkä pyytää apua palveluntarjoajalta muodostaessasi yhteyttä ensimmäisen kerran tai käydä osoitteessa www.nokia.com/phonesettings.

#### Pikayhteyden asetukset

Paina *§* -näppäintä ja valitse Yhteydet > Pikayhteys > Valinnat > Pikayhteysaset.

Valitse Käyttäjäasetukset ja anna seuraavat tiedot:

Saapuvat pikayht.puh. – Valitse Ilmoita, jos haluat saada näyttöön ilmoituksen saapuvista puheluista. Valitse Hyväksy automaatt., jos haluat, että pikayhteyspuheluihin vastataan automaattisesti. Valitse Ei sallittu, jos haluat, että pikayhteyspuhelut hylätään automaattisesti.

Pikayht.puh. merkkiääni – Valitse Profiilin mukaan, jos haluat, että pikayhteyden saapuvien puhelujen hälytys on käytössä olevan profiilin saapuvien puhelujen hälytysäänen mukainen.

Soittopyynnön ääni – Valitse soittopyyntöjen äänimerkki.

Sovelluksen käynnistys – Valitse, haluatko kirjautua pikayhteyspalveluun, kun kytket laitteeseen virran.

Oletuslempinimi – Kirjoita oletuslempinimesi, jonka muut käyttäjät näkevät. Palveluntarjoaja on voinut määrittää, ettei tätä asetusta voi muokata laitteessasi.

Näytä pikayhteysosoite – Valitse Henk.koht. puhel., Ryhmäpuheluissa, Kaikissa puheluissa tai Ei koskaan. Palveluntarjoaja on voinut poistaa käytöstä jotkin näistä vaihtoehdoista laitteessasi. Näytä sisäänkirj. tila – Valitse Kyllä, jos haluat, että tilasi näytetään, tai Ei, jos haluat, että tilasi piilotetaan.

Valitse Yhteysasetukset ja anna seuraavat tiedot:

Toimialue – Kirjoita palveluntarjoajalta saamasi toimialueen nimi.

Yhteysosoitteen nimi – Kirjoita pikayhteyden yhteysosoitteen nimi. Yhteysosoitteen nimeä tarvitaan GSM/GPRS-verkkoyhteyden muodostamiseen.

Palvelimen osoite – Kirjoita palveluntarjoajalta saamasi pikayhteyspalvelimen IP-osoite tai toimialueen nimi.

Käyttäjänimi – Kirjoita palveluntarjoajalta saamasi käyttäjänimi.

Salasana – Kirjoita salasana, jos se tarvitaan datayhteyden muodostamista varten. Palveluntarjoaja antaa tavallisesti salasanan, ja salasanoissa isot ja pienet kirjaimet eivät yleensä ole keskenään vaihtokelpoisia.

#### Kirjautuminen pikayhteyspalveluun

Paina **G**-näppäintä ja valitse **Yhteydet** > **Pikayhteys**. Kun pikayhteys käynnistetään, kirjautuminen palveluun tapahtuu automaattisesti.

Jos kirjautuminen onnistuu, pikayhteyspalvelu muodostaa automaattisesti yhteydet kanaviin, jotka olivat aktiivisina silloin, kun sovellus viimeksi suljettiin. Jos yhteys katkeaa, laite yrittää automaattisesti kirjautua takaisin sisään, kunnes poistut pikayhteyspalvelusta.

#### Poistuminen pikayhteyspalvelusta

Paina <sup>C</sup>g-näppäintä ja valitse Yhteydet > Pikayhteys > Valinnat > Poistu. Kysymys Poistetaanko pikayhteys käy-töstä sovelluksen lopettamisen jälkeen? tulee näyttöön. Valitse Kyllä, jos haluat kirjautua ulos ja lopettaa palvelun käytön. Valitse Ei, jos haluat pitää sovelluksen aktiivisena taustalla. Jos useita sovelluksia on avoinna ja haluat siirtyä sovelluksesta toiseen, pidä <sup>C</sup>g-näppäintä alaspainettuna.

#### Kahdenkeskisen puhelun soittaminen

Valitse Valinnat > Pikayhteystiedot.

Valitse ensin keskustelukumppani luettelosta ja sitten Valinnat > Henkilökoht. puhelu.

Pidä └── -näppäintä alaspainettuna, kun puhut. Vapauta └── -näppäin, kun olet lopettanut puhumisen.

Voit puhua henkilölle muissa Pikayhteys-sovelluksen näkymissä (esimerkiksi pikayhteystietonäkymässä) pitämällä — -näppäintä alhaalla. Kun haluat soittaa uuden puhelun, lopeta ensin kahdenkeskinen puhelu. Valitse Katkaise tai paina C -näppäintä.

#### Vihje! Pidä laitetta edessäsi pikayhteyspuhelun aikana, jotta näet näytön. Puhu mikrofonia kohti äläkä peitä kaiutinta käsilläsi.

#### Vastaaminen kahdenkeskiseen puheluun

Paina ∟ -näppäintä, jos haluat aloittaa kahdenkeskisen puhelun, tai → -näppäintä, jos haluat hylätä puhelun.

Vihje! Voit soittaa kahdenkeskisen puhelun tai ryhmäpuhelun myös osoitekirjasta. Valitse Valinnat > Pikayhteysvalinnat > Soita henkilökoht. puhelu tai Soita ryhmäpuhelu.

#### Ryhmäpuhelun soittaminen

Jos haluat soittaa ryhmäpuhelun, valitse Valinnat > Pikayhteystiedot, valitse henkilöt, joille haluat soittaa, ja valitse Valinnat > Soita py-ryhmäpuhelu.

#### Muiden sisäänkirjaustilan tilaaminen

Jos haluat tilata muiden pikayhteyden sisäänkirjaustilan tai poistaa tilauksen, valitse ensin Valinnat > Pikayhteystiedot, sitten henkilö ja lopuksi Valinnat > Näytä sisäänkirj. tila tai Piilota sisäänkirj. tila.

#### Soittopyynnön lähettäminen

Selaa Pikayhteystiedot-luettelossa haluamasi nimen kohdalle ja valitse Valinnat > Lähetä soittopyyntö.

#### Vastaaminen soittopyyntöön

Kun joku lähettää sinulle soittopyynnön, näyttöön tulee ilmoitus 1 uusi soittopyyntö valmiustilassa. Paina Näytänäppäintä, jolloin esiin tulee Saap. soittop.. Valitse henkilö ja aloita kahdenkeskinen puhelu valitsemalla Valinnat > Henkilökoht. puhelu.

#### Kanavat

Voit liittyä julkisiin valmiiksi määritettyihin kanaviin. Julkisia kanavia voivat käyttää kaikki, jotka tietävät kanavan URL-osoitteen.

Kun olet yhteydessä kanavaan ja puhut, kaikki kanavaan liittyneet jäsenet kuulevat sinun puhuvan. Samanaikaisesti voi olla aktiivisena viisi kanavaa. Jos aktiivisena on useampi kuin yksi kanava, voit vaihtaa puhekanavaa valitsemalla Vaihda.

#### Valitse Valinnat > Pikayhteyskanavat.

Kun muodostat ensimmäisen kerran yhteyden julkiseen valmiiksi määritettyyn kanavaan, valitse Valinnat > Uusi kanava > Lisää olemassa oleva. Kun liityt valmiiksi määritettyyn kanavaan, täydennä kanavan URL-osoite.

#### Omien kanavien luominen

Jos haluat luoda uuden valmiiksi määritetyn kanavan, valitse Valinnat > Uusi kanava > Luo uusi.

Voit luoda omia julkisia kanavia, valita oman kanavasi nimen ja kutsua jäseniä. Jäsenet voivat kutsua lisää jäseniä julkiseen kanavaan.

Voit määrittää myös yksityisiä kanavia. Yksityisiin kanaviin voivat liittyä ja niitä voivat käyttää vain kanavan ylläpitäjän kutsumat käyttäjät.

Määritä jokaiselle kanavalle seuraavat tiedot: Kanavan nimi, Kanavan yksityisyys, Lempinimi kanavalla ja Kanavan pikkukuva (valinnainen).

Kun olet luonut kanavan, sinulta kysytään, haluatko lähettää kutsuja liittyä kanavaan. Kutsut ovat tekstiviestejä.

#### Puhuminen kanavaan

Kun olet kirjautunut pikayhteyspalveluun, voit alkaa puhua kanavaan painamalla **\_\_** -näppäintä. Äänimerkki ilmoittaa, että yhteys on muodostettu.

Pidä └── -näppäintä alaspainettuna, kun puhut. Vapauta └── -näppäin, kun lopetat puhumisen.

Jos yrität vastata kanavaan painamalla -näppäintä silloin, kun toinen jäsen puhuu, näyttöön tulee teksti Odota. Vapauta -näppäin, odota, kunnes toinen henkilö lopettaa puhumisen, ja paina -näppäintä uudelleen, kun puhuja on lopettanut. Voit myös pitää näppäintä alaspainettuna ja odottaa, kunnes näyttöön tulee teksti Puhu. Kun edellinen puhuja lopettaa, ensimmäinen 🥿 – näppäintä painanut voi puhua seuraavaksi.

Kun olet lopettanut pikayhteyspuhelun, valitse Katkaise tai paina **C** -näppäintä.

Jos haluat tarkastella kanavan aktiivisia jäseniä, kun sinulla on meneillään aktiivinen puhelu, valitse Valinnat > Aktiiviset jäsenet.

Voit kutsua uusia jäseniä kanavaan, kun olet yhteydessä siihen, valitsemalla Valinnat > Lähetä kutsu, jolloin kutsunäkymä avautuu. Voit kutsua uusia jäseniä vain, kun olet yksityisen kanavan ylläpitäjä tai kun kanava on julkinen. Kutsut ovat tekstiviestejä.

#### Vastaaminen kutsuun

Voit tallentaa saamasi kutsun valitsemalla Valinnat > Tall. pikayht.kanava. Kanava lisätään pikayhteystietojesi kanavanäkymään.

Kun olet tallentanut kutsun, sinulta kysytään, haluatko muodostaa yhteyden kanavaan. Avaa pikayhteysistuntojen näkymä valitsemalla Kyllä. Laite kirjautuu palveluun, jos et ole jo kirjautunut siihen.

Jos hylkäät tai nollaat kutsun, se tallentuu Viestitsovelluksen Saapuneet-kansioon. Voit liittyä kanavaan myöhemmin avaamalla kutsuviestin ja tallentamalla kutsun. Muodosta yhteys kanavaan valitsemalla valintaikkunassa Kyllä.

#### Pikayhteyslokin tarkasteleminen

Paina <sup>4</sup>9 -näppäintä ja valitse Yhteydet > Pikayhteysvalinnat > Valinnat > Pikayht.loki > Vast. jääneet, Vast.ot. puhelut ja Soitetut.

Kun Pikayht.loki on avattu, voit aloittaa kahdenkeskisen puhelun painamalla 🛌 -näppäintä.

## Toimisto

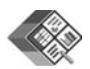

## Quickoffice 🔳

Kun haluat käyttää Quickoffice-sovelluksia, paina 🎲 – näppäintä ja valitse Toimisto > Quickoffice. Näkyviin tulee luettelo laitteen kansioon C:\Data\Documents ja muistikortin kansioon E:\Documents ja niiden alikansioihin tallennetuista .doc-, .xls- ja .ppt-tiedostoista.

Jos haluat avata tiedoston asianomaisessa sovelluksessa, paina ④-näppäintä. Jos haluat lajitella tiedostot, valitse Valinnat > Järjestä tiedostot.

Jos haluat avata Quickword-, Quicksheet- tai Quickpoint-sovelluksen, paina () -näppäintä, jolloin haluamasi näkymä avautuu.

#### Quickword

Quickword-sovelluksen avulla voit tarkastella alkuperäisiä Microsoft Word -asiakirjoja laitteen näytössä. Quickwordsovelluksessa voi käyttää värejä, lihavointia, kursivointia ja alleviivausta.

Quickword-sovelluksessa voit tarkastella Microsoft Word -ohjelman versiossa 97 tai myöhemmässä versiossa tallennettuja .doc-asiakirjoja. Sovellus ei tue kaikkia edellä mainittujen tiedostomuotojen muunnelmia tai ominaisuuksia.

Katso myös 'Lisätietoja', s. 18.

#### Word-asiakirjojen tarkasteleminen

Voit siirtyä asiakirjassa selausnäppäimen avulla.

Voit tehdä asiakirjassa tekstihakuja valitsemalla Valinnat > Etsi.

Voit myös valita Valinnat ja jonkin seuraavista:

Siirry – Siirry asiakirjan alkuun tai loppuun tai valittuun kohtaan asiakirjassa.

Zoomaa – Suurenna tai pienennä asiakirjaa näytössä.

Aloita autom. vieritys – Aloita asiakirjan automaattinen vieritys. Voit lopettaa vierityksen painamalla <a>
</a> – näppäintä.

#### Quicksheet

Quicksheet-sovelluksen avulla voit lukea Microsoft Excel -tiedostoja laitteen näytössä.

Quicksheet tukee Microsoft Excel -ohjelmiston versiolla 97 ja uudemmilla versioilla tallennettujen .xlslaskentataulukkotiedostojen tarkastelemista. Sovellus ei tue kaikkia edellä mainittujen tiedostomuotojen muunnelmia tai ominaisuuksia.

Katso myös 'Lisätietoja', s. 18.

#### Laskentataulukoiden tarkasteleminen

Voit siirtyä taulukossa selausnäppäimen avulla.

Jos haluat siirtyä taulukosta toiseen, valitse Valinnat > Panoroi.

Jos haluat etsiä arvon tai kaavan sisältämää tekstiä taulukosta, valitse Valinnat > Etsi.

Jos haluat muuttaa taulukon ulkoasua, valitse Valinnat ja valitse jokin seuraavista:

Siirry – Siirry käytössä olevassa taulukossa lohkoittain. Lohko sisältää näytössä näkyvät sarakkeet ja rivit. Kun haluat tarkastella sarakkeita ja rivejä, valitse lohko selausnäppäimellä ja valitse OK.

Zoomaa – Suurenna tai pienennä asiakirjaa näytössä.

Kiinnitä ruudut – Voit pitää korostetun rivin tai sarakkeen tai molemmat näkyvissä liikkuessasi taulukossa.

Muuta kokoa - Voit säätää sarakkeiden tai rivien kokoa.

### Quickpoint

Quickpoint-sovelluksen avulla voit tarkastella Microsoft PowerPoint -esityksiä laitteen näytössä.

Quickpoint tukee Microsoft PowerPoint -ohjelmiston versiossa 2000 ja uudemmissa versioissa tallennettujen .ppt-muotoisten esitysten tarkastelemista. Sovellus ei tue kaikkia edellä mainittujen tiedostomuotojen muunnelmia tai ominaisuuksia.

Katso myös 'Lisätietoja', s. 18.

#### Esitysten tarkasteleminen

Voit siirtyä dia-, jäsennys- ja muistiinpanonäkymien välillä painamalla ●- tai ④-näppäintä.

Voit siirtyä esityksen seuraavaan tai edelliseen diaan painamalla 😱 - tai 🔍 -näppäintä.

Jos haluat tarkastella esitystä koko näytössä, valitse Valinnat > Koko näyttö.

Jos haluat laajentaa kohteita jäsennysnäkymän jäsennysosassa, valitse Valinnat > Laajenna merkintä.

### Lisätietoja

Jos Quickword-, Quicksheet- tai Quickpoint-sovelluksen käytössä esiintyy ongelmia, saat lisätietoja osoitteesta www.quickoffice.com. Saat tukea myös lähettämällä sähköpostia osoitteeseen supportS60@quickoffice.com.

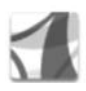

### Adobe Reader

Adobe Reader -sovelluksella voit lukea .pdf-muotoisia asiakirjoja laitteen näytössä.

Tämä sovellus on optimoitu .pdf-asiakirjojen sisällön esittämiseen puhelimissa ja muissa kannettavissa laitteissa. Sovelluksessa on vain osa tietokoneversion ominaisuuksista.

Voit käyttää ja avata asiakirjoja seuraavasti:

- Paina -näppäintä ja valitse Toimisto > Adobe PDF.
   Selaa ja avaa laitteen muistiin ja yhteensopivaan muistikorttiin tallennettuja asiakirjoja valitsemalla
   Asetuks. > Hae tiedostoa.
- Avaa vastaanotetun sähköpostiviestin liite (verkkopalvelu).
- Lähetä asiakirja Bluetooth-yhteyden välityksellä Viestit-sovelluksen Saapuneet-kansioon.
- Selaa ja avaa laitteen muistiin ja muistikorttiin tallennettuja asiakirjoja Tied.hall. -sovelluksella.
- Selaa Web-sivuja. Varmista ennen selaamista, että laitteeseen on määritetty Internet-yhteysosoite. Lisätietoja yhteysosoitteista on laitteen käyttöoppaassa.

### Pdf-tiedostojen hallinta

Jos haluat selata ja hallita .pdf-tiedostoja, paina 49 – näppäintä ja valitse Toimisto > Adobe PDF. Viimeksi käytetyt tiedostot tulevat näkyviin tiedostonäkymään. Jos haluat avata asiakirjan, selaa sen kohdalle ja paina () –näppäintä.

Voit myös valita Asetuks. ja jonkin seuraavista:

Hae tiedostoa – Selaa laitteen muistiin tai yhteensopivaan muistikorttiin tallennettuja .pdftiedostoja.

Asetukset – Muokkaa .pdf-asiakirjojen oletuszoomaustasoa ja -tarkastelutilaa.

#### Pdf-tiedostojen tarkasteleminen

Kun .pdf-tiedosto on avoinna, valitse Asetuks. ja jokin seuraavista:

Muuta kokoa – Muuta näyttökokoa lähentämällä tai loitontamalla näkymää tai määrittämällä näyttökoko prosentteina. Voit myös sovittaa asiakirjan koon näytön leveyteen tai sovittaa koko .pdf-sivun näyttöön.

Etsi – Etsi asiakirjasta tekstiä.

Näkymä – Tarkastele asiakirjaa koko näytön kokoisena. Voit myös kiertää .pdf-asiakirjaa 90 astetta kumpaankin suuntaan. Siirry – Siirry valitulle sivulle tai seuraavalle, edelliselle, ensimmäiselle tai viimeiselle sivulle.

Tallenna – Tallenna tiedosto laitteen muistiin tai yhteensopivaan muistikorttiin.

Asetukset – Muokkaa oletuszoomaustasoa ja tarkastelutilaa.

Tiedot – Tarkastele .pdf-asiakirjan ominaisuuksia.

#### Lisätietoja

Lisätietoja on osoitteessa www.adobe.com.

Jos haluat kysyä sovelluksesta, tehdä sitä koskevia ehdotuksia tai jakaa siihen liittyviä tietoja, tutustu Adobe Reader for Symbian OS -käyttäjäyhteisöön osoitteessa http://adobe.com/support/forums/main.html.

## **Työkalut**

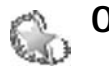

## Ohj. asetus 🔳

**Ohj. asetus** määrittää laitteen kokoonpanoon operaattorin (MMS, GPRS ja WAP), sähköpostin, pikayhteystoiminnon (verkkopalvelu) ja videon jaon (verkkopalvelu) asetukset palveluntarjoajan antamien tietojen mukaisesti.

Palvelujen käyttö saattaa edellyttää yhteydenottoa palveluntarjoajaan datayhteyden tai muiden palvelujen aktivointia varten.

Paina **§**-näppäintä ja valitse Työkalut > Ohj. asetus.

Valitse valikosta kohde, jonka asetuksia haluat määrittää, ja paina <a>-näppäintä.</a>

#### Sähköposti

- Kun valitset sähköpostiasetusten määrityksen, Ohj. asetus tunnistaa käytettävän palveluntarjoajan ja pyytää vahvistamaan valinnan. Valitse OK tai siirry toisen palveluntarjoajan kohdalle ja valitse OK.
- 2 Valitse luettelosta käyttämäsi sähköpostipalvelun tarjoaja.

- 3 Valitse lähettävä postipalvelin. Käytä oletuspalvelinta, jos et ole varma oikeasta asetuksesta.
- 4 Ohj. asetus kehottaa antamaan sähköpostiosoitteen, käyttäjänimen ja salasanan. Valitse kukin vuorollaan ja valitse Valinnat > Muuta. Anna tiedot ja valitse OK.
- 5 Kun olet valmis, valitse Valinnat > OK.
- 6 Vahvista, että haluat luoda postilaatikon määritettyä operaattoria (palveluntarjoajaa) varten, valitsemalla OK.
- 7 Valitse OK.

### Pikayhteys (PTT)

- 1 Kun valitset Pikayhteys (PTT) -palvelun (verkkopalvelu) asetusten määrityksen, Ohj. asetus tunnistaa käytettävän palveluntarjoajan ja pyytää vahvistamaan valinnan. Valitse OK tai siirry toisen palveluntarjoajan kohdalle ja valitse OK.
- 2 Jotkin operaattorit (langattomien palvelujen tarjoajat) edellyttävät, että käyttäjä ilmoittaa käyttäjänimen, salasanan ja lempinimen. Valitse kukin vuorollaan ja valitse Valinnat > Muuta. Anna tiedot ja valitse OK.
- 3 Kun olet valmis, valitse Valinnat > OK.

- Työkalut
- 4 Vahvista, että haluat määrittää Pikayhteys-palvelun asetukset määritettyä operaattoria (langattomien palvelujen tarjoajaa) varten, valitsemalla OK.

#### Videon jako

- Kun valitset Videon jako -palvelun (verkkopalvelu) asetusten määrityksen, Ohj. asetus tunnistaa käytettävän palveluntarjoajan ja pyytää vahvistamaan valinnan. Valitse OK tai siirry toisen palveluntarjoajan kohdalle ja valitse OK.
- 2 Jotkin operaattorit (langattomien palvelujen tarjoajat) edellyttävät, että käyttäjä ilmoittaa videon jaon osoitteen, käyttäjänimen ja salasanan. Valitse kukin vuorollaan ja valitse Valinnat > Muuta. Anna tiedot ja valitse OK.
- 3 Kun olet valmis, valitse Valinnat > OK.
- 4 Vahvista, että haluat määrittää videon jaon asetukset määritettyä operaattoria (langattomien palvelujen tarjoajaa) varten, valitsemalla OK.
- 5 Videon jaon asetusten määrityksen jälkeen Ohj. asetus kysyy, haluatko luoda tai päivittää omat yhteystietosi. Valitse Kyllä tai Ei.

### Operaattori

 Kun valitset operaattorin (langattomien palvelujen tarjoajan) asetusten määrityksen, Ohj. asetus tunnistaa käytettävän palveluntarjoajan ja pyytää vahvistamaan valinnan. Valitse OK tai siirry toisen palveluntarjoajan kohdalle ja valitse OK.

2 Vahvista, että haluat määrittää laitteen asetukset määritettyä operaattoria (langattomien palvelujen tarjoajaa) varten, valitsemalla OK.

### Lisätietoja

Jos Ohj. asetus -sovelluksen käytössä esiintyy ongelmia, saat lisätietoja Nokian puhelinasetussivustosta osoitteesta www.nokia.com/phonesettings.

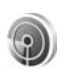

#### WLAN-toiminto 🔳

WLAN-toiminnon (ohjatun langattoman lähiverkon määritystoiminnon) avulla voit muodostaa yhteyden langattomaan lähiverkkoon ja hallita langattomia lähiverkkoyhteyksiä.

#### WLAN-toiminto näyttää langattomien

lähiverkkoyhteyksien tilan aktiivisessa valmiustilassa. Kun haluat tarkastella käytettävissä olevia vaihtoehtoja, siirry tilarivin kohdalle ja paina  $\odot$ -näppäintä.

Jos langattomia lähiverkkoja löytyy (näyttöön tulee esimerkiksi ilmoitus Langaton lähiverkko löytynyt), voit luoda Internet-yhteysosoitteen ja käynnistää Webselaimen käyttämällä tätä yhteysosoitetta valitsemalla tilan, vaihtoehdon Aloita Web-selailu ja verkon.

Jos valitset suojatun langattoman lähiverkon, sinua pyydetään antamaan tarvittavat salasanat. Jos muodostat yhteyden piilotettuun verkkoon, anna oikea verkon nimi (SSID-tunnus).

Jos olet yhteydessä langattomaan lähiverkkoon, näyttöön tulee Internet-yhteysosoitteen nimi ja teksti yhdistetty. Jos haluat käynnistää Web-selaimen käyttämällä tätä yhteysosoitetta, valitse tila ja vaihtoehto Jatka Webselailua. Voit lopettaa langattoman lähiverkkoyhteyden valitsemalla tilan ja vaihtoehdon Katkaise WLAN-yhteys.

Jos langattomien lähiverkkojen haku on pois käytöstä etkä ole yhteydessä mihinkään langattomaan lähiverkkoon, näyttöön tulee teksti WLAN-haku ei käytössä. Jos haluat ottaa haun käyttöön ja etsiä käytettävissä olevia langattomia lähiverkkoja, valitse tila WLAN-haku ei käytössä.

Voit aloittaa langattomien lähiverkkojen haun valitsemalla tilan ja vaihtoehdon Etsi langaton lähiverkko. Jos haluat poistaa langattomien lähiverkkojen haun käytöstä, valitse tila ja vaihtoehto WLAN-haku pois käyt.

Jos haluat siirtyä WLAN-toimintoon valikosta, paina *§* – näppäintä ja valitse Internet > Työkalut > WLAN-toim.

## **Tietokoneohjelmat**

#### Home Media Server ⊙

**Tärkeää:** Käytä aina jotakin saatavilla olevaa salausmenetelmää. Näin parannat langattoman lähiverkkoyhteyden turvallisuutta. Salaus pienentää tietojesi luvattoman käytön riskiä.

Home Media Server -sovellus muodostaa yhteyden yhteensopiviin laitteisiin langattoman lähiverkon kautta UPnP-verkkostandardin mukaisesti. UPnP-standardi käyttää langattoman lähiverkkoyhteyden suojausasetuksia.

Home Media Server -sovelluksen avulla voit automaattisesti luetteloida musiikkia, kuvia ja videotiedostoja yhteensopivassa tietokoneessa. Voit luoda omia kappalelistoja, valokuva-albumeja ja elokuvakokoelmia. Voit siirtää yhteensopivia mediatiedostoja laitteeseen ja varmuuskopioida tiedostoja laitteesta tietokoneeseen. Voit käyttää laitetta kaukosäätimenä ja näyttää laitteessa tai tietokoneessa olevia mediatiedostoja kotiverkkoon liitetyssä UPnPyhteensopivassa mediasoittimessa, kuten tietokoneessa, televisiossa tai stereojärjestelmässä.

# Home Media Server -sovelluksen asentaminen tietokoneeseen

Asenna Home Media Server -sovellus yhteensopivaan tietokoneeseen laitteen mukana toimitetulta CD-levyltä. Home Media Server edellyttää Microsoft Windows 2000tai Windows XP -käyttöjärjestelmää. Jos tietokoneesi suojana on palomuuri, sinun täytyy ehkä muuttaa asetuksia niin, että tietokonetta voi käyttää Nokia N80 -laitteen kanssa. Noudata näyttöön tulevia asennusohjeita.

#### Mediatiedostojen hallinta

Jotta voisit pitää lukua kappaleista, digitaalisista valokuvista ja videoleikkeistä, etsi tiedostot yhteensopivasta tietokoneesta ja lisää tiedostot tai kokonaiset kansiot Home Media Server -sovellukseen.

Voit määrittää seurantakansioiksi tietokoneessa olevia kansioita, joissa säilytät yhteensopivia mediatiedostoja. Kun sijoitat uusia mediatiedostoja seurantakansioihin, Home Media Server –sovellus lisää ne kirjastoosi ja pitää ne päivitettyinä.

# Tiedostojen siirtäminen tietokoneesta laitteeseen

1 Muodosta Nokia N80 -laitteen avulla yhteys yhteensopivassa tietokoneessa olevaan Home Media Server -sovellukseen.

Valitse Nokia N80 -laite Home Media Server -sovelluksen avulla yhteensopivan tietokoneen laitevalikosta.

- 2 Valitse siirrettävä mediatiedostokirjasto.
- 3 Valitse yksi mediatiedosto.
- 4 Valitse vaihtoehto, jolla tiedosto siirretään Nokia N80 -laitteeseen.

#### Tiedostojen siirtäminen laitteesta tietokoneeseen

- Muodosta Nokia N80 -laitteen avulla yhteys yhteensopivassa tietokoneessa olevaan Home Media Server -sovellukseen tai valitse Nokia N80 -laite Home Media Server -sovelluksen avulla yhteensopivan tietokoneen laitevalikosta.
- 2 Valitse siirrettävä tiedosto.
- 3 Valitse vaihtoehto, jolla tiedosto siirretään yhteensopivassa tietokoneessa olevaan Home Media Server -sovellukseen.

## Tietokoneen tiedostojen näyttäminen muissa laitteissa

Voit käyttää Nokia N80 -laitetta kaukosäätimenä ja näyttää yhteensopivan tietokoneen Home Media Server -sovelluksessa olevia yhteensopivia mediatiedostoja muissa kotiverkon UPnP-yhteensopivissa laitteissa. Voit ohjata Nokia N80 -laitteen avulla esimerkiksi tietokoneeseen tallennettujen yhteensopivien musiikkitiedostojen toistoa UPnP-yhteensopivan kodin äänijärjestelmän kautta käyttämällä UPnP-yhteensopivaa multimediavastaanotinta.

#### Mediatiedostojen ohjaaminen laitteen avulla

- 1 Muodosta Nokia N80 -laitteen avulla yhteys yhteensopivassa tietokoneessa olevaan Home Media Server -sovellukseen.
- 2 Valitse mediakirjasto, jossa ohjattava tiedosto on.
- 3 Valitse mediatiedosto.
- 4 Valitse yhteensopiva laite, jossa tiedosto näytetään.

#### Lisätietoja

Saat lisätietoja Home Media Server -sovelluksesta osoitteesta www.simplecenter.net/nokia tai avaamalla ohjetoiminnon Home Media Server -sovelluksessa F1näppäimellä.

## 📗 Nokia Lifeblog 🔳 💿

Nokia Lifeblog koostuu matkapuhelin- ja tietokonesovelluksista, jotka ylläpitävät multimediapäiväkirjaa laitteella tallennetuista kohteista. Nokia Lifeblog järjestää valokuvat, videot, äänitteet, tekstiviestit, multimediaviestit ja verkkolokimerkinnät aikajärjestykseen, jolloin voit selata niitä, kohdistaa niihin hakuja, lähettää niitä toisille, julkaista niitä verkossa ja varmuuskopioida niitä. Voit lähettää kohteita tai julkaista ne verkkolokissa sekä tietokoneen että matkapuhelimen Nokia Lifeblog -sovelluksen avulla.

Matkapuhelimen Nokia Lifeblog -sovellus kerää automaattisesti tietoja multimediakohteista. Laitteessa olevan Nokia Lifeblog -sovelluksen avulla voit selata kohteita, lähettää niitä toisille tai julkaista ne Webissä. Voit siirtää tietoja laitteen ja yhteensopivan tietokoneen välillä ja synkronoida tiedot liittämällä laitteen yhteensopivaan tietokoneeseen USB-datakaapelin tai Bluetooth-yhteyden avulla.

Voit helposti selata laitteen avulla tallennettuja kohteita ja kohdistaa niihin hakuja tietokoneen Nokia Lifeblog -sovelluksen avulla. Voit yhtä näppäintä painamalla siirtää parhaat valokuvat, videot sekä teksti- ja multimediaviestit takaisin laitteeseen USB-datakaapelin tai Bluetooth-yhteyden avulla. Voit varmuuskopioida Nokia Lifeblog -tietokannan kiintolevylle, yhteensopiville CD- tai DVD-levyille tai yhteensopivaan siirrettävään levyasemaan tai verkkoasemaan. Lisäksi voit lähettää kohteita yhteensopivaan verkkolokiin (blogiin).

#### Asentaminen tietokoneeseen 💿

Nokia Lifeblog -ohjelman järjestelmävaatimukset asennettaessa yhteensopivaan tietokoneeseen:

- 1 GHz:n Intel Pentium tai vastaava suoritin, 128 megatavua muistia
- 400 megatavua vapaata levytilaa (jos Microsoft DirectX ja Nokia PC Suite on asennettava)
- tarkkuus 1024 x 768 ja 24-bittiset värit
- 32 megatavun näytönohjain
- Microsoft Windows 2000 tai Windows XP

Voit asentaa Nokia Lifeblog -ohjelman tietokoneeseen seuraavasti:

- 1 Aseta laitteen mukana toimitettu CD-levy CD-asemaan.
- 2 Asenna Nokia PC Suite (sisältää Nokia Connectivity -kaapelin ohjaimet USB-yhteyksiä varten).
- **3** Asenna Nokia Lifeblog for PC.

Jos tietokoneeseen ei ole vielä asennettu Microsoft DirectX 9.0 -ohjelmaa, se asennetaan samaan aikaan tietokoneen Nokia Lifeblog -sovelluksen kanssa.

#### Yhteyden muodostaminen laitteen ja tietokoneen välille

Voit muodostaa yhteyden laitteen ja yhteensopivan tietokoneen välille yhteensopivan USB-datakaapelin avulla seuraavasti:

- 1 Varmista, että Nokia PC Suite on asennettu.
- 2 Liitä USB-datakaapeli laitteeseen ja tietokoneeseen. Kun yhdistät laitteen tietokoneeseen ensimmäisen kerran Nokia PC Suite -ohjelmiston asennuksen jälkeen, tietokone asentaa laitekohtaisen ohjaimen. Se saattaa kestää hetken.
- 3 Käynnistä tietokoneen Nokia Lifeblog -sovellus.

Voit muodostaa langattoman Bluetooth-yhteyden laitteen ja yhteensopivan tietokoneen välille seuraavasti:

- 1 Varmista, että tietokoneeseen on asennettu Nokia PC Suite.
- 2 Varmista, että olet luonut laitteesta ja tietokoneesta langattoman Bluetooth-tekniikan mukaisen laiteparin Nokia PC Suite -ohjelmiston Yhteydenmuodostussovelluksen avulla. Lisätietoja on kohdassa 'Nokia PC Suite', s. 29, ja laitteesi käyttöoppaassa.

**3** Aktivoi laitteen ja tietokoneen Bluetooth-yhteys. Lisätietoja on laitteen käyttöoppaassa ja tietokoneen käyttöohjeissa.

#### Kohteiden kopioiminen

Kun olet muodostanut yhteyden laitteen ja yhteensopivan tietokoneen välillä USB-datakaapelin tai Bluetoothyhteyden avulla, voit kopioida kohteita laitteesta tietokoneeseen ja päinvastoin.

Voit kopioida laitteen uudet tai muuttuneet kohteet tietokoneeseen ja tietokoneesta valitut kohteet laitteeseen seuraavasti:

- 1 Käynnistä tietokoneen Nokia Lifeblog -sovellus.
- 2 Valitse tietokoneen Nokia Lifeblog -sovelluksessa Tiedosto > Kopioi puhelimeen/puhelimesta.

Laitteen uudet kohteet kopioidaan tietokoneeseen. Tietokoneen Puhelimeen-näkymän kohteet kopioidaan laitteeseen.

#### Lisääminen Web-sivulle

Voit jakaa parhaat Nokia Lifeblog -kohteesi muiden kanssa lähettämällä ne Internetiin verkkolokisivustoon, josta muut voivat katsella niitä.

Luo ensin verkkolokipalvelun käyttäjätili sekä ainakin yksi verkkoloki kohteiden lisäämistä varten ja lisää

verkkolokitili Nokia Lifeblog -ohjelmaan. Suositeltu verkkolokipalvelu Nokia Lifeblog -ohjelman yhteydessä käytettäväksi on Six Apart -yhtiön TypePad (www.typepad.com).

Lisää laitteessa verkkolokitili Nokia Lifeblog -ohjelman verkkolokiasetuksiin. Muokkaa tietokoneessa Edit log accounts -ikkunan tilitietoja.

Voit lähettää kohteita laitteesta Webiin seuraavasti:

- 1 Valitse Webiin lähetettävät kohteet Aikajana- tai Suosikit-kansiosta.
- 2 Valitse Valinnat > Lähetä Webiin.
- **3** Kun käytät toimintoa ensimmäistä kertaa, Nokia Lifeblog noutaa verkkolokiluettelon verkkolokipalvelimesta.
- 4 Näkyviin tulee verkkolokin lähetysikkuna. Valitse haluamasi verkkoloki Lähetä lokiin: -luettelosta. Jos olet luonut uusia verkkolokeja, päivitä verkkolokiluettelo valitsemalla Valinnat > Päivitä luettelo.
- 5 Anna merkinnän otsikko ja kuvateksti. Voit myös kirjoittaa tekstikenttään pidemmän kertomuksen tai kuvauksen.
- 6 Kun olet valmis, valitse Valinnat > Lähetä.

Voit lähettää kohteita tietokoneesta Webiin seuraavasti:

1 Valitse Aikajana- tai Suosikit-näkymästä kohteet (enintään 50), jotka haluat lähettää Webiin.

- 2 Valitse Tiedosto > Post to the Web.... Näkyviin tulee Post to the Web -ikkuna.
- 3 Anna merkinnän otsikko ja kuvateksti. Voit myös kirjoittaa tekstikenttään pidemmän kertomuksen tai kuvauksen.
- 4 Valitse haluamasi verkkoloki Post to: -luettelosta.
- 5 Kun kaikki on valmista, napsauta Lähetä-painiketta.

#### Kohteiden tuominen muista lähteistä

Laitteella tallennettujen .jpeg-kuvien lisäksi voit tuoda Nokia Lifeblog -ohjelmaan .jpeg-kuvia ja .3gp- ja .mp4videoleikkeitä, .amr-äänitiedostoja ja .txt-tekstitiedostoja muista lähteistä (esimerkiksi CD- tai DVD-levyltä tai kiintolevyn kansioista).

Voit tuoda yhteensopivaan tietokoneeseen tallennettuja kuvia tai videoita tietokoneen Nokia Lifeblog -ohjelmaan seuraavasti:

- Valitse Aikajana- tai Suosikit-näkymässä Tiedosto > Import from PC.... Näkyviin tulee Import-ikkuna.
- 2 Selaa luettelosta esiin haluamasi kuva-, video-, äänitai tekstitiedosto tai etsi tuotava tiedosto siirtymällä haluamaasi kansioon. Voit selata muita asemia tai laitteita käyttämällä Look in-luetteloa.
- 3 Valitse kansio, tiedosto tai useita tiedostoja. Voit tarkastella niiden sisältöä Preview:-ikkunassa.
- 4 Tuo kansio (alikansioineen) tai valitut tiedostot napsauttamalla Tuo-painiketta.

#### Selaaminen Aikajanaja Suosikit-näkymässä

Kun käynnistät Nokia Lifeblog -ohjelman tietokoneessa, voit siirtyä paikasta toiseen Aikajana- ja Suosikitnäkymässä useilla eri tavoilla. Nopein tapa on tarttua liukusäätimen osoittimeen ja siirtää sitä eteen- tai taaksepäin nopeasti tai hitaasti. Vaihtoehtoisesti voit valita päivämäärän napsauttamalla aikapalkkia tai käyttämällä Go to date... -toimintoa tai nuolinäppäimiä.

#### Lisätietoja

Saat lisätietoja verkkolokipalveluista ja niiden yhteensopivuudesta Nokia Lifeblog -ohjelman kanssa osoitteesta www.nokia.com/lifeblog tai avaamalla Nokia Lifebolg -ohjelman ohjetoiminnon tietokoneen Nokia Lifeblog -sovelluksessa F1-näppäimellä.

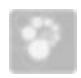

#### Nokia PC Suite 💿

Nokia PC Suite on kokoelma tietokonesovelluksia, jotka on kehitetty käytettäväksi Nokia N80 -laitteen kanssa.

Nokia PC Suite -ohjelmiston asennus ja käyttö edellyttää, että tietokoneessa on Microsoft Windows 2000 tai XP ja että USB-kaapeli sopii tietokoneeseen tai tietokoneessa on Bluetooth-yhteys. Nokia PC Suite -ohjelmisto on asennettava tietokoneeseen, ennen kuin sitä voi käyttää. Lisätietoja on laitteen mukana toimitetulla CD-levyllä.

CD-levy sisältää Nokia PC Suite -ohjelmiston täydellisen käyttöoppaan sähköisessä muodossa. Lisätietoja on osoitteessa www.nokia.com/pcsuite. Samasta osoitteesta voit myös noutaa Nokia PC Suite -ohjelmiston uusimman version.

Seuraavassa esitellään joitakin Nokia PC Suite -ohjelmiston hyödyllisiä sovelluksia.

Yhteydenmuodostus – Voit muodostaa yhteyden laitteesta yhteensopivaan tietokoneeseen ensimmäisen kerran.

Synchronise – Voit synkronoida yhteystietoja, kalenterija tehtävämerkintöjä sekä muistiinpanoja laitteen ja yhteensopivassa tietokoneessa toimivan henkilökohtaisen tiedonhallintaohjelman välillä käyttämällä Nokia PC Sync -sovellusta.

Backup – Voit varmuuskopioida laitteessa olevat tiedot tai palauttaa tallennetut tiedot yhteensopivasta tietokoneesta laitteeseen käyttämällä Content Copier -sovellusta.

Store images – Voit tallentaa kuvia ja videoleikkeitä laitteesta yhteensopivaan tietokoneeseen käyttämällä Image Store -sovellusta. File manager – Voit hallita laitteen kansioiden sisältöä Microsoft Windowsin Resurssienhallinnan kautta käyttämällä Nokia Phone Browser -sovellusta.

Transfer music – Voit luoda ja hallita digitaalisia musiikkitiedostoja yhteensopivassa tietokoneessa ja siirtää niitä yhteensopivaan laitteeseen käyttämällä Nokia Music Manager -sovellusta.

Internet-yhteyden muodostaminen – Voit muodostaa verkkoyhteyden One Touch Access -sovelluksen avulla käyttämällä laitettasi modeemina.

View multimedia – Voit katsoa kuvia ja videoita sekä muuntaa video- ja äänitiedostoja käyttämällä Nokia Multimedia Player -sovellusta.

#### Lisätietoja

Lisätietoja on osoitteessa www.nokia.com/pcsuite. Samasta osoitteesta voit myös noutaa Nokia PC Suite -ohjelmiston uusimman version.

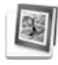

# Adobe Photoshop Album Starter Edition $\odot$

Adobe Photoshop Album Starter Edition 3.0 -sovelluksen avulla voit etsiä, korjailla ja jakaa muille vaivattomasti

valokuviasi yhteensopivassa tietokoneessa. Tämän Starter Edition -version avulla voit

- järjestää kuvat tunnisteiden avulla siten, että ne on helppo löytää
- tarkastella kaikkia digitaalikuviasi yhdessä paikassa kalenterinäkymän avulla
- korjata tavallisia valokuvien vikoja
- jakaa valokuvia muille monin tavoin: sähköpostitse, itse tulostamalla tai lähettämällä yhteensopiviin langattomiin laitteisiin.

#### Asentaminen

Asenna Adobe Photoshop Album Starter Edition -sovellus yhteensopivaan tietokoneeseen laitteen mukana toimitetulta CD-levyltä. Starter Edition edellyttää Microsoft Windows 2000- tai XP-käyttöjärjestelmää, Nokia PC Suite 6.5 -ohjelmistoa tai uudempaa laitteen ja tietokoneen välistä yhteyttä varten ja Apple QuickTime 6.5.1 -sovellusta tai uudempaa videoleikkeiden tarkastelua ja muokkausta varten.

Nokia PC Suite -ohjelmisto löytyy laitteen mukana toimitetulta CD-levyltä. Jos järjestelmään ei ole asennettu Apple QuickTime -sovellusta, voit asentaa sen osoitteesta www.apple.com/quicktime/download. Noudata näyttöön tulevia asennusohjeita.

#### Valokuvien ja videoleikkeiden siirtäminen Nokia N80 -laitteesta tietokoneeseen

Voit siirtää valokuvia laitteesta Starter Edition -sovellukseen kahdella tavalla.

Jos haluat, että valokuvat ja videoleikkeet siirtyvät automaattisesti yhteensopivaan tietokoneeseen, tee seuraavasti:

- Muodosta yhteys laitteen ja yhteensopivan tietokoneen välille USB-kaapelin avulla. Tietokoneessa avautuu Adobe Photo Downloader -ikkuna, ja uudet, edellisen siirron jälkeen tallennetut kuva- ja videotiedostot ovat automaattisesti valittuina.
- 2 Aloita siirto valitsemalla Get Photos. Kaikki valitut tiedostot siirtyvät Starter Edition -sovellukseen. Laitteen Galleria-sovelluksessa mahdollisesti luodut albumit siirtyvät automaattisesti Starter Edition -sovellukseen, ja sovellus käsittelee niitä tunnisteina.
- **3** Voit valita, poistetaanko tiedostot laitteesta, kun ne on siirretty Starter Edition -sovellukseen.

Voit ottaa käyttöön tai poistaa käytöstä automaattisen Adobe Photo Downloader -ikkunan napsauttamalla hiiren kakkospainikkeella tehtäväpalkin kuvaketta.

Jos haluat siirtää valokuvia yhteensopivaan tietokoneeseen manuaalisesti, tee seuraavasti:

- 1 Muodosta yhteys laitteen ja yhteensopivan tietokoneen välille USB-kaapelin tai Bluetoothyhteyden avulla.
- 2 Aloita Starter Edition -sovellus.
- 3 Valitse oikovalintapalkista Get photos > From Camera, Mobile Phone tai Card Reader. Esiin tulee Adobe Photo Downloader -ikkuna.
- 4 Aloita siirto valitsemalla Get Photos. Kaikki valitut tiedostot siirtyvät Starter Edition -sovellukseen. Laitteen Galleria-sovelluksessa mahdollisesti luodut albumit siirtyvät automaattisesti Starter Edition -sovellukseen, ja sovellus käsittelee niitä tunnisteina.
- 5 Voit poistaa tiedostot laitteesta, kun ne on siirretty Starter Edition -sovellukseen.

#### Valokuvien ja videoleikkeiden siirtäminen tietokoneesta Nokia N80 -laitteeseen

Voit siirtää muokattuja valokuvia ja videoleikkeitä takaisin laitteeseen seuraavasti:

- Muodosta yhteys laitteen ja yhteensopivan tietokoneen välille USB-kaapelin tai Bluetoothyhteyden avulla.
- 2 Aloita Starter Edition -sovellus.
- 3 Valitse valokuvat ja videot, jotka haluat siirtää laitteeseen.

- 4 Valitse oikovalintapalkista Share ja valitse Send to Mobile Phone.
- 5 Valitse OK.

#### Valokuvien järjesteleminen ja etsiminen päivämäärän mukaan

Starter Edition järjestää valokuvat automaattisesti päivämäärän mukaan, jotta ne olisi helppo löytää. Voit hakea valokuvaa päivämäärän perusteella kahdella tavalla: Photo Well -toiminnon tai kalenterinäkymän avulla.

Voit hakea valokuvia Photo Well -toiminnon avulla seuraavasti:

- 1 Valitse oikovalintapalkista Photo Well.
- 2 Valitse oikovalintapalkin alla olevalta aikajanalta kuukausi, jolloin otettuja valokuvia haluat tarkastella. Kyseisen kuukauden valokuvat tulevat näkyviin Photo Well -näkymässä.

Voit hakea valokuvia kalenterinäkymän avulla seuraavasti:

- 1 Valitse oikovalintapalkista Calendar View.
- 2 Valitse kalenterinäkymästä päivä, jolloin valokuva on otettu. Näkyviin tulevat kaikki kyseisenä päivänä otetut valokuvat.
- **3** Voit selata kuukaudesta toiseen kalenterin yläosassa olevilla nuolipainikkeilla.

# Valokuvien järjesteleminen ja etsiminen tunnisteiden avulla

Voit etsiä valokuvia avainsanatunnisteiden avulla valokuvissa esiintyvien henkilöiden, paikkojen tai tapahtumien tai muiden valokuvan ominaisuuksien mukaan. Kun lisäät valokuviin tunnisteita, sinun ei tarvitse muistaa kunkin kuvan tiedostonimeä, päivämäärää tai kansiota.

Valitse oikovalintapalkista Organize, jolloin esiin tulee Tag-ikkuna.

Voit luoda oman tunnisteen seuraavasti:

- 1 Valitse Tag-ikkunassa New ja valitse New Tag.
- 2 Create Tag -ikkunassa voit valita Category-valikosta alaluokan, johon haluat lisätä tunnisteen.
- 3 Kirjoita Name-tekstikenttään haluamasi nimi uudelle tunnisteelle.
- 4 Kirjoita Note-tekstikenttään haluamasi lisätiedot tunnistetta varten.
- 5 Valitse OK.

Tunniste näkyy Tag-ikkunassa valitun luokan tai alaluokan kohdalla.

Voit liittää tunnisteen valokuvaan vetämällä tunnisteen Tag-ikkunasta Photo Well -näkymässä olevan valokuvan päälle. Voit etsiä valokuvia kaksoisnapsauttamalla tunnistetta Tag-ikkunassa, jolloin näkyviin tulevat kaikki valokuvat, joihin kyseinen tunniste on liitetty.

Voit tarkentaa hakua napsauttamalla aikajanan palkkia, jolloin sovellus näyttää vain valitun kuukauden aikana otetut valokuvat.

Jos luot laitteessa uuden albumin, lisäät siihen valokuvia ja siirrät kuvat Starter Edition -sovellukseen, albumin tiedot näkyvät uutena tunnisteena kohdan Imported tags alapuolella.

#### Valokuvien korjaileminen

Voit korjata valokuvien tavallisimpia virheitä seuraavasti:

- 1 Valitse valokuva Photo Well -näkymästä.
- 2 Valitse oikovalintapalkista Fix photo. Starter Edition luo alkuperäisestä valokuvasta kopion muokkausta varten.

Jos haluat määrittää, että sovellus korjaa valokuvan automaattisesti, valitse Auto Smart Fix.

Jos haluat korjata valokuvan itse, valitse Fix Photo Window. ja valitse sitten jokin seuraavista:

General – Valitsee automaattisen värien, tasojen, kontrastin tai terävyyden korjauksen.

**Crop** – Rajaa valokuvaa asettelun parantamiseksi tai painotuksen muuttamiseksi.

**Red Eye** – Korjaa salamavalon aiheuttaman punasilmäisyyden.

#### Videoiden toistaminen ja muokkaaminen

Voit toistaa videon kaksoisnapsauttamalla videotiedoston nimeä ja napsauttamalla videoikkunan alapuolella olevaa Play-painiketta.

Voit muokata, järjestää uudelleen ja poistaa elokuvien osia seuraavasti:

- Napsauta elokuvatiedoston nimeä hiiren kakkospainikkeella ja valitse Edit Mobile Movie. Videoikkunassa näkyy valitun videon ensimmäinen kuva. Sininen merkki videoikkunan alapuolella olevalla aikajanalla osoittaa näkyvissä olevan kuvan sijainnin.
- 2 Voit toistaa videon, keskeyttää tai pysäyttää toiston ja siirtyä alkuun tai loppuun videoikkunan alapuolella olevien ohjauspainikkeiden avulla. Voit siirtyä haluamaasi kohtaan videolla vetämällä aikajanalla näkyvää sinistä merkkiä.
- **3** Voit valita videosta tallennettavan, siirrettävän tai poistettavan jakson seuraavasti:
  - Vedä aikajanan alussa ja lopussa olevia valintakahvoja.
  - Voit merkitä jakson alkukohdan pitämällä vaihtonäppäintä painettuna ja napsauttamalla haluamaasi kohtaa aikajanalla. Voit merkitä

loppukohdan pitämällä Ctrl-näppäintä painettuna ja napsauttamalla haluamaasi kohtaa aikajanalla. Kun jakso on valittu, voit vetää valintapalkkia aikajanalla.

4 Jos haluat poistaa valitun jakson videosta, napsauta työkalupalkin Delete-painiketta. Jos haluat tallentaa valitun jakson ja poistaa kaiken muun, napsauta työkalupalkin Crop-painiketta. Jos haluat kopioida valitun jakson ja liittää sen toiseen kohtaan, napsauta työkalupalkin Copy-painiketta. Vedä aikajanalla näkyvä sininen merkki haluamaasi kohtaan ja napsauta Paste-painiketta.

#### Lisätietoja

Jos haluat lisätietoja ohjelman toiminnoista, valitse päävalikosta Help > Adobe Photoshop Album Help.

Lisätietoja Starter Edition -sovelluksesta on osoitteessa www.adobe.com/products/photoshopalbum/starter.html.